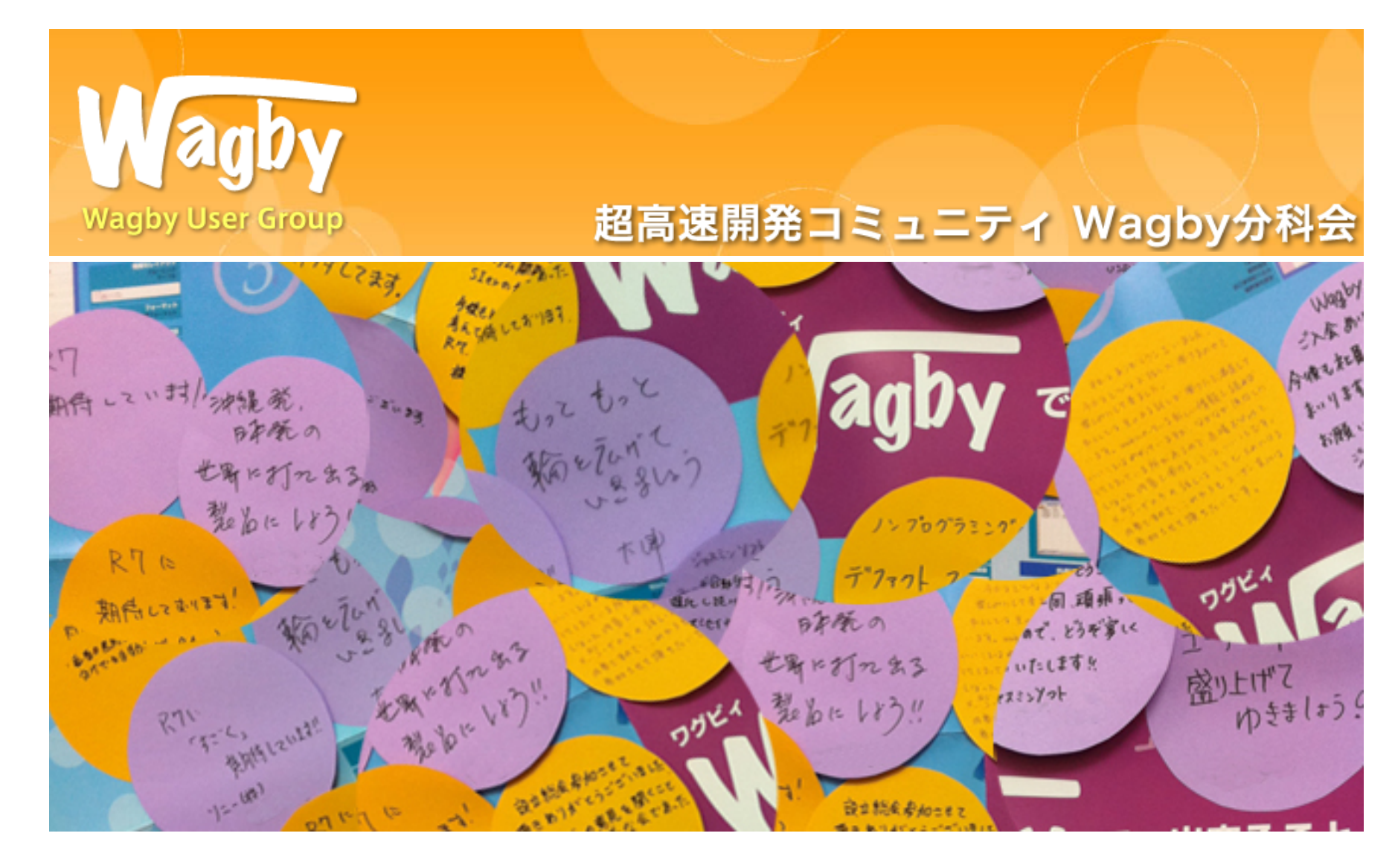

#### Wagby Testing Framework

#### OUTLINE

- Wagby Testing Framework(WTF)とは
- テストクラスの作成 簡単なテスト
- WTFが提供する機能
- ワークフローのテスト

#### Wagby Testing Framework(WTF)とは

- Wagbyアプリケーションのテストに特化したFW
  - Selenideをベースとしている(SelenideはSeleniumベース)
  - ブラウザを経由したデータの入力や確認をプログラムで 記述
  - E2Eテストを自動で行うことができる

# テストクラスの作成

- 事前準備
  - Wagby のインストール
  - eclipse のインストール
  - eclipse上でWagbyが動作するように設定
  - Google Chrome用のWebDriver(ChromeDriver)をダウン ロードし、customizeフォルダ直下に配置。

# テストクラスの作成

- ・テストクラスを作成する
  - JUnitテストクラスとして作成
  - ソースフォルダ: customize/test/java
  - パッケージ名及びファイル名は任意
  - setUpBeforeClass()でselenide用の初期設定を記述

```
/** テストの前処理を行います。 */
@BeforeClass
public static void setUpBeforeClass() {
    Configuration.baseUrl = "http://localhost:8921/wagby";
    // 利用するブラウザ
    Configuration.browser = WebDriverRunner.CHROME;
    // Selenium(WebDriver) 用ドライバファイル
    System.setProperty("webdriver.chrome.driver",
        "customize/chromedriver.exe");
```

テストの実装

- test()メソッドにテストを記述する
  - 多用するクラスは事前に import を記述しておく

```
import static com.codeborne.selenide.CollectionCondition.*;
import static com.codeborne.selenide.Condition.*;
import static com.codeborne.selenide.Selenide.*;
import static jp.jasminesoft.jfc.test.support.selenide.Operations.*;
import static org.hamcrest.CoreMatchers.*;
import static org.junit.Assert.*;
. . .
  @Test
  public void test01_シンプルなテスト() {
      logon("admin", "admin"); // ログオン処理を行う。
      pageTitle().shouldHave(exactText("メニュー")); // ページタイトルを確認
      logoff(); // ログオフ処理を行う。
      // HTMLのタイトルを確認
      assertThat(title(), is("Wagby アプリケーション ログオン"));
  }
```

#### 操作と確認

- ・ テストは操作と確認の繰り返し
  - ログオン操作:logon("admin", "admin")
  - 操作後のページタイトルの確認:
     pageTitle().shouldHave(exactText("メニュー"))
  - ログオフ操作:logoff()
  - 操作後のHTMLタイトルの確認:

assertThat(title(), is("Wagby アプリケーション ログオン"))

• 画面遷移操作後は必ずページタイトルを確認する

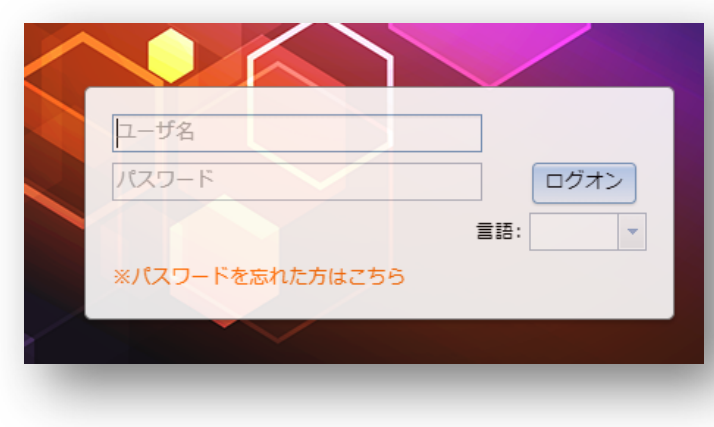

|      | Wagby アプリケーション |
|------|----------------|
|      | ● システム管理者 マ    |
|      | メニューへ戻る        |
|      |                |
| チジョブ | アカウントー見衣示      |

#### 暗黙的な確認

- 暗黙的な確認事項
  - Operations クラスが提供する操作用メソッドは以下の暗 黙的な確認事項を自動的に実施
    - エラーメッセージが表示されていないことを確認
    - JavaScriptのエラーが発生していないことを確認
  - 例) ログオン操作:logon("admin", "admin")
    - logon()メソッド内部でcheckNoErrors()メソッドを自動的に呼び出す
    - checkNoErrors()メソッドでは以下を実行
      - assertNoErrorMessages()
      - assertNoJavascriptErrors()

| アカウント 新規登録            | ø® – |
|-----------------------|------|
| 新規パスワード は必須項目となっています。 |      |
| 保存 キャンセル 全クリア         |      |
| アカウント suzuki          |      |

異常系のテスト

- エラーメッセージの内容確認
  - 例)初期パスワードでのログオン

| -== <b>x</b> |                                                                |
|--------------|----------------------------------------------------------------|
| 初期バスワ<br>パスワ | ードがセットされています。パスワードの変更を行ってください。<br>ードを変更するまでは、操作が制限される可能性があります。 |
| 共通処理         |                                                                |
| 77.25        | 一ド変更                                                           |

```
import static com.codeborne.selenide.CollectionCondition.*;
...
// ログオン処理を行う(checkNoErros()は行わない)。
logon("user01", "user01", false);
// JavaScriptのエラーが無いことを確認。
assertNoJavascriptErrors();
// エラーメッセージの完全一致チェック。
errors().shouldHave(exactTexts("初期パスワードがセットされていま
す。パスワードの変更を行ってください。パスワードを変更するまでは、操作が
制限される可能性があります。"));
```

異常系のテスト

```
import static com.codeborne.selenide.CollectionCondition.*;
// 複数エラーメッセージの完全一致チェック。
errors().shouldHave(exactTexts(
      "エラーメッセージ01"、
      "エラーメッセージ02",
      "エラーメッセージ03"));
// 複数エラーメッセージの部分一致チェック。
errors().shouldHave(texts(
      "メッセージ01".
      "メッセージ02",
      "メッセージ03"));
```

異常系のテスト

- エラーコードでのチェック
  - エラーメッセージが変更されるとテストに失敗する
  - エラーメッセージのHTMLにはエラーコードが含まれている(Wagbyの独自属性)

エラーメッセージのHTML
<div class="errormsg" msgcode="error.init.passwd"}
初期パスワードがセットされて...
</div>

// エラーコードでのチェック。
errors().shouldHave(msgcodes("error.init.passwd"));

• 登録・更新・コピー登録画面用

| メソッド名    | 処理内容               |
|----------|--------------------|
| save()   | 「保存」ボタンをクリックする。    |
| cancel() | 「キャンセル」ボタンをクリックする。 |

• 詳細•検索•一覧画面用

| メソッド名                   | 処理内容                    |
|-------------------------|-------------------------|
| clickNewButton()        | 「登録画面へ」ボタンをクリックする。      |
| clickEditButton()       | 「更新画面へ」ボタンをクリックする。      |
| clickDeleteButton()     | 「削除」ボタンをクリックする。         |
| clickCopyButton()       | 「コピー登録へ」ボタンをクリックする。     |
| clickSearchPageButton() | 「検索画面へ」ボタンをクリックする。      |
| clickListPageButton()   | 「一覧画面へ」ボタンをクリックする。      |
| search()                | 検索画面の「検索の実行」ボタンをクリックする。 |

メニュー画面用

| メソッド名                      | 処理内容          |
|----------------------------|---------------|
| selectMenu("タブ名", "メニュー名") | 指定のメニューを選択する。 |

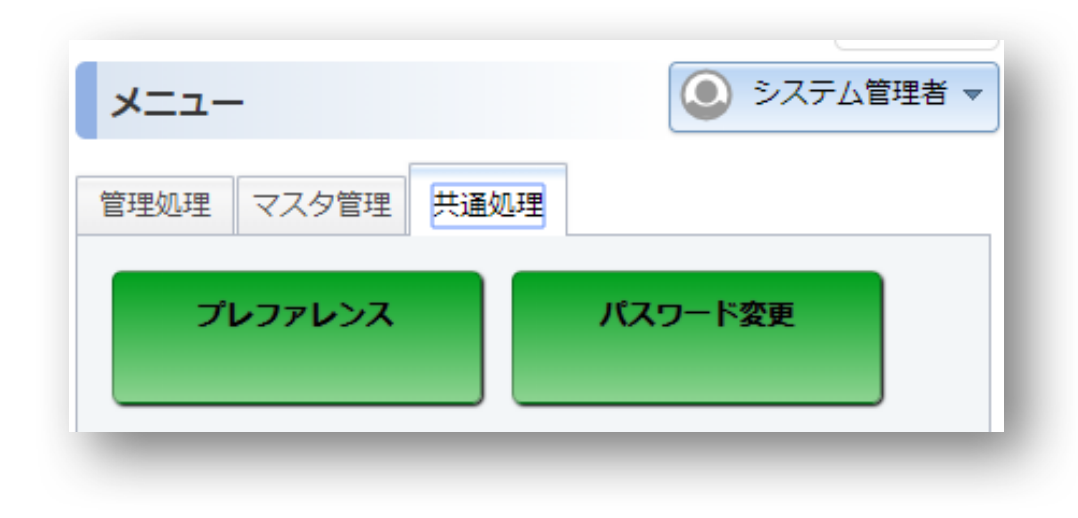

・ウィザード画面用

| メソッド名                   | 処理内容                 |
|-------------------------|----------------------|
| clickWizardNextButton() | 「次画面へ画面へ」ボタンをクリックする。 |
| clickWizardPrevButton() | 「前画面へ画面へ」ボタンをクリックする。 |

|        | 前画面へ 次画面へ 保存 キャンセル 全クリア |
|--------|-------------------------|
|        | 画面1 画面2                 |
| 氏名     |                         |
| 氏名かな   |                         |
| 電子メール  |                         |
| 会社名    |                         |
| 郵便番号 🥃 | (住所の同期)                 |
| 住所     |                         |
|        |                         |

• グローバルリンク

| メソッド名                                                | 処理内容                 |
|------------------------------------------------------|----------------------|
| menu()                                               | 「メニューへ戻る」をクリックする。    |
| logoff()                                             | 「ログオフ」をクリックする。       |
| changeFontSize(size)<br>* sizeはlarge,medium,smallを指定 | 「XXXフォントサイズ」をクリックする。 |

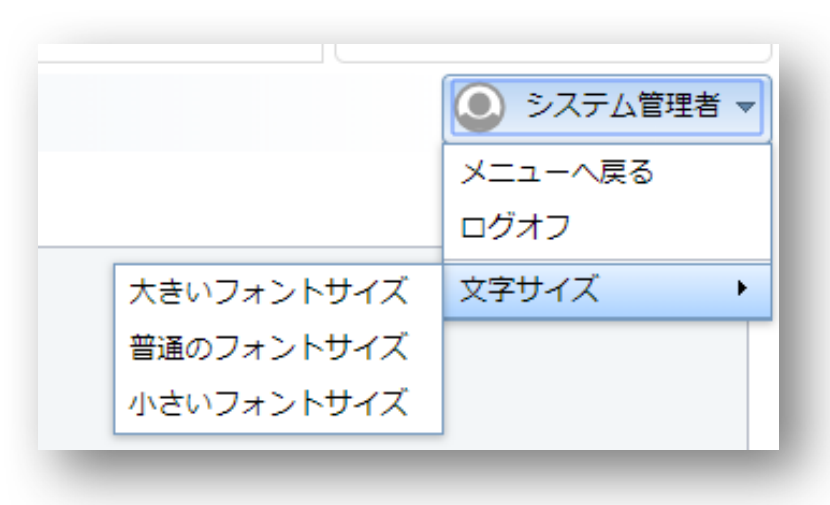

サブメニュー用

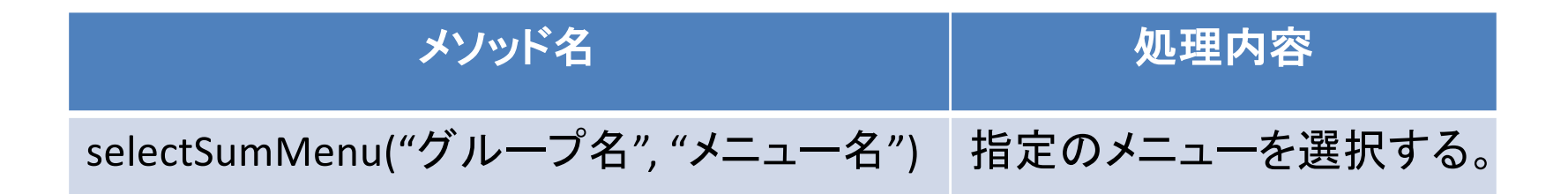

| 管理処理 マスタ管理 | 共通処理  |    |
|------------|-------|----|
| Х=         | プレファレ | ンス |
| J          | パスワード | 変更 |
| <u></u>    | _     |    |

#### • 全画面共通

| メソッド名                 | 処理内容             |
|-----------------------|------------------|
| clickButton("ボタン表示名") | 指定のボタンをクリックする。   |
| getButton("ボタン表示名")   | 指定のボタンを取得する。     |
| pageTitle()           | ページタイトルを取得する。    |
| infos()               | infoメッセージを取得する。  |
| warns()               | warnメッセージを取得する。  |
| errors()              | errorメッセージを取得する。 |

登録・更新・削除後の画面

| メソッド名                  | 処理内容                                                                                         |
|------------------------|----------------------------------------------------------------------------------------------|
| checkSuccessMessages() | 正常終了メッセージが表示されていることを<br>確認する。<br>※ただし、このメソッドはsave()メソッド呼び出し時に自動<br>実行されるため、通常は明示的に呼び出す必要はない。 |

| グループ 詳細表示 | ● システム管理者 マ            |
|-----------|------------------------|
| グ.        | ループデータの更新処理は正常に行われました。 |
|           | 1件中、1件目を表示しています。       |
| _ 登録画面^   | 東新画面へ 検索画面へ 削除 前へ 次へ   |
| グループID    | 1000                   |
| グループ名     | 営業部                    |
| 表示優先度     | 100                    |

複数の登録ボタン

- 同一画面に登録ボタンが複数存在する場合
  - 引数にモデルIDを指定する

clickNewButton("customer");

| 顧客 詳細表示               |                                  |
|-----------------------|----------------------------------|
|                       | 9件中、1件目を表示しています。                 |
| 登録画面へ<br>更新画面<br>個人情報 | へ 一覧表示へ 検索画面へ 削除 前へ 次へ サポート 新規作成 |
| 氏名                    | ジャスミン太郎                          |
| 力士氏名                  |                                  |

入力フィールド

• 項目への入力 : val() メソッド

// モデルの情報を保持するインスタンス
WebModel model = new WebModel("customer");
// customerモデルのname項目への入力
new WebModelitem<>(model, "name").val("ジャスミン太郎");

• 入力値の確認: shouldHave() メソッド

//「ジャスミン太郎」と入力されていることを確認
new WebModelitem<>(model, "name").shouldHave("ジャスミン太郎");

リストボックス

|   |                                                                                                    |      |                                          | リストボック   | ス |
|---|----------------------------------------------------------------------------------------------------|------|------------------------------------------|----------|---|
| • | ListBoxクラスを利用                                                                                       | 顧客種別 | (未選択)                                    |          | - |
|   | – 通常項目と同様に val() メソッド<br>値のセットは可能。                                                                  | でも   | - (未選択)<br>民間企業<br>NPO<br>国・特殊法<br>地方公共団 | :人<br>]体 |   |
|   | // リストボックス:「地方公共団体」を選択する<br>new ListBox(model, "customertype")<br>.dropdown()<br>.select("地方公共団体"); | 5    | 学術系<br>その他                               |          |   |
|   | // こちらでも可(内部処理は同じ)<br>new ListBox(model, "customertype")<br>.val("地方公共団体");                         |      |                                          |          |   |

ラジオボタン/チェックボックス

・それぞれの型に応じたクラスを利用

| // ラジオボタン:「地方公共団体」を選択する<br>new RadioButton(model, "customertype").val("地方公共団体");                                               |  |
|----------------------------------------------------------------------------------------------------|--|
| <pre>// チェックボックス:「民間企業」と「地方公共団体」を選択する // チェックボックスは複数の値の指定が可能 new CheckBox(model, "customertype") .val("民間企業", "地方公共団体");</pre> |  |

|        |                                                                     | ラジオボタン |
|--------|---------------------------------------------------------------------|--------|
| 顧客種別 📀 | <ul> <li>○ 民間企業 ○ NPO ○ 国・特殊法人 ○ 地辺</li> <li>○ 学術系 ○ その他</li> </ul> | 方公共団体  |

## さまざまな種類の項目への対応

・ 全て val() で入力、should Have() で確認可能

| 項目の種類                 | 対応するJavaクラス       |
|-----------------------|-------------------|
| 入力フィールド               | WebModelitem      |
| リストボックス               | ListBox           |
| ラジオボタン                | RadioButton       |
| チェックボックス              | CheckBox          |
| 検索画面(サブウィンドウ)         | SearchList        |
| 日付入力フィールド(DatePicker) | DateTextBox       |
| 日付リストボックス             | DateListBox       |
| 時間リストボックス             | TimeListBox       |
| 追記型リストボックス            | ComboBox          |
| 郵便番号                  | Postcode          |
| 繰返し項目                 | WebMultiModelitem |

#### DatePicker

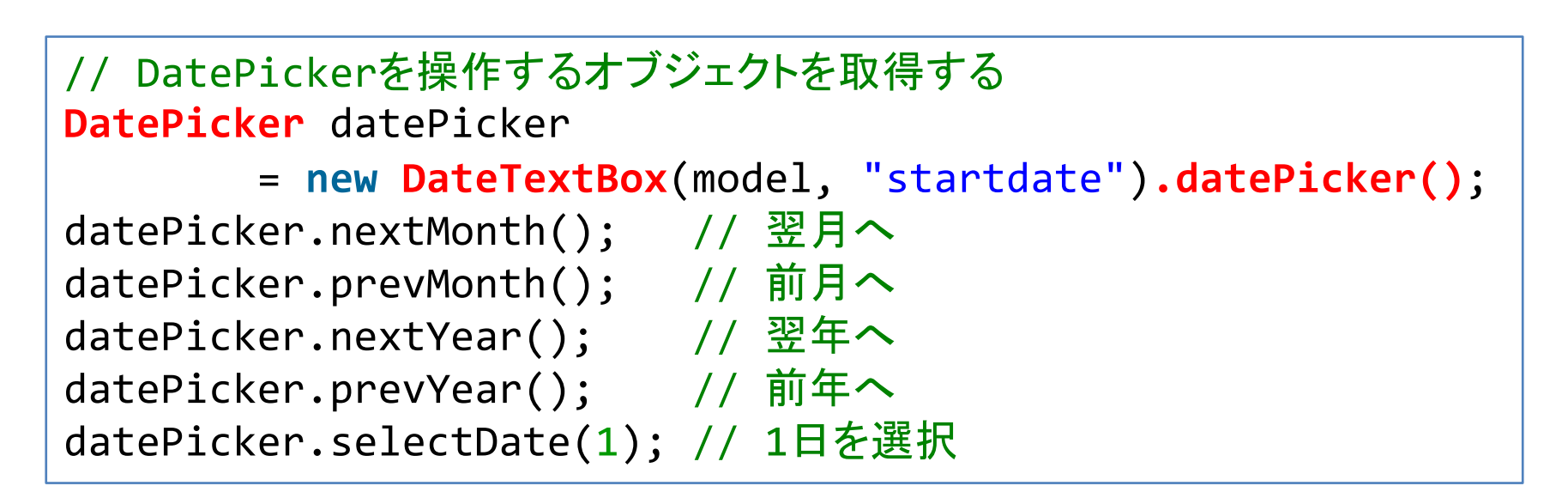

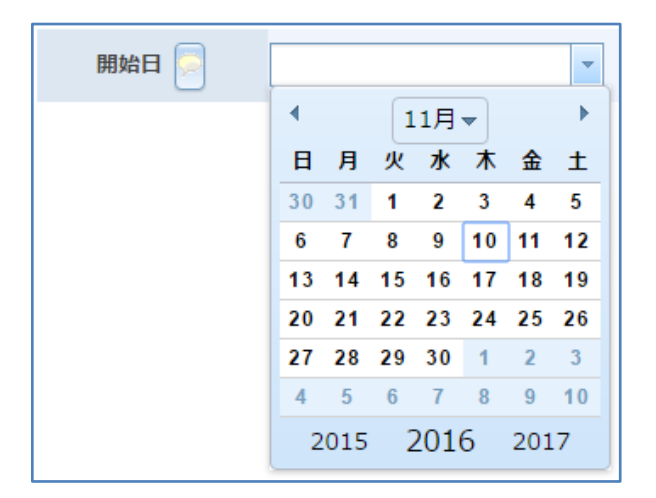

## 郵便番号と住所の同期

- Postcodeクラスを利用
  - sync()メソッドで住所の同期を行う

// 郵便番号と住所の同期
new Postcode(model, "postcode").val("901-2227").sync();
// 住所項目の値を確認
new WebModelitem<>(model, "address")
 .shouldHave("沖縄県宜野湾市宇地泊");

| 郵便番号と住所 |      |          |         |    |            |
|---------|------|----------|---------|----|------------|
|         | 郵便番号 | 901-2227 | (住所の同期) | 住所 | 沖縄県宜野湾市宇地泊 |

#### 読み込み専用項目

- shouldBeReadOnly()メソッドを利用
  - 読込専用となっていない場合はエラーとなる

| 最終更新者  | admin               |
|--------|---------------------|
| データ作成日 | 2017-01-01 00:00:00 |
| データ更新日 | 2017-01-01 00:00:00 |

入力フィールドの存在確認

• 権限により項目が非表示となっていることを確認

- 登録・更新・コピー登録画面

#### - 詳細表示画面

// 権限により非表示となっている
new WebModelitem<>(model, "secret\_memo")
.contentElement().shouldNotBe(exist);

繰返し項目

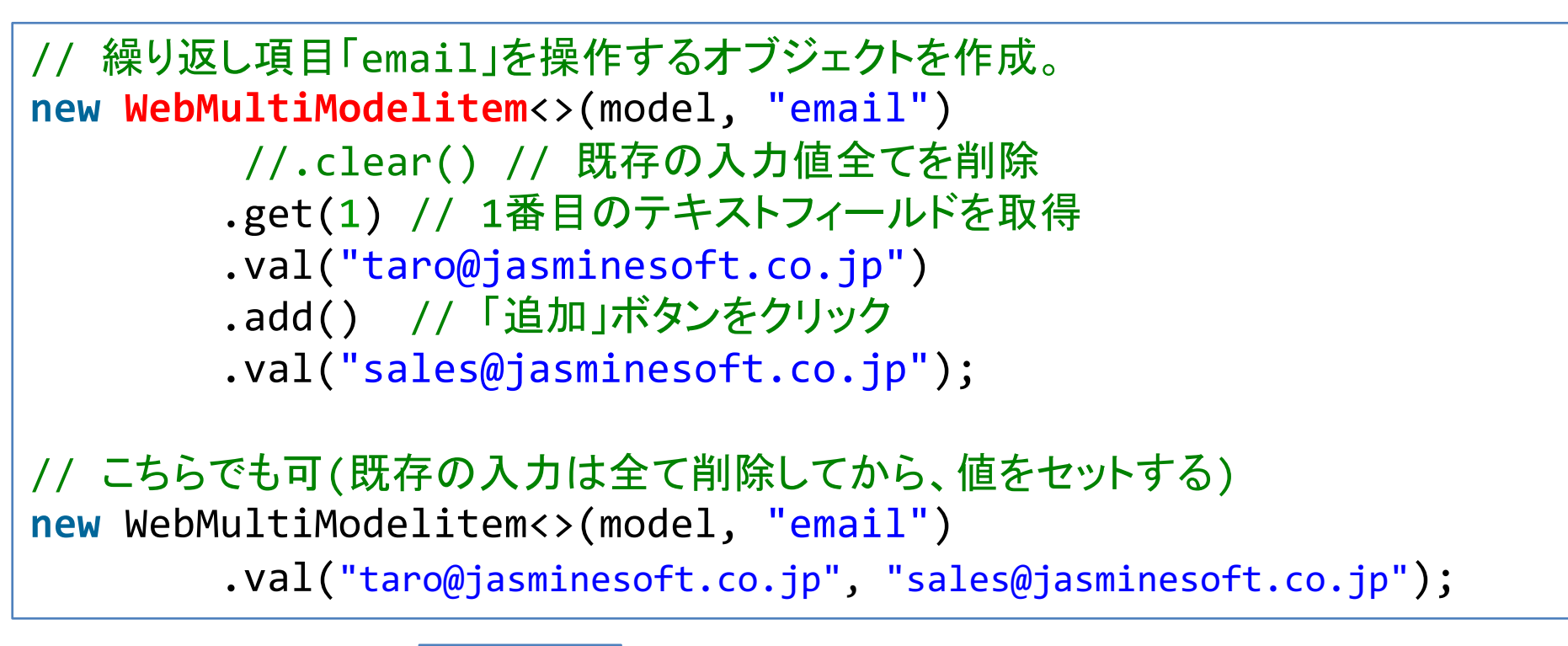

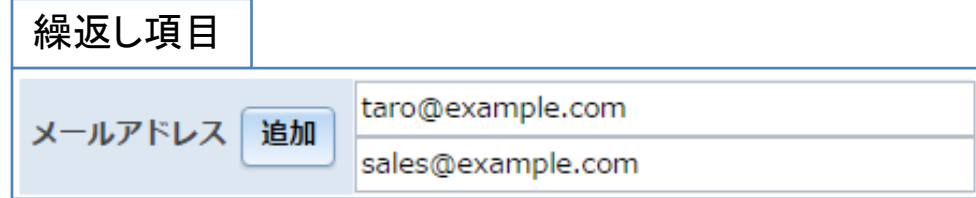

繰り返しコンテナ

// 繰り返しコンテナを操作するオブジェクトを作成。 WebContainerModelitem report = new WebContainerModelitem(model, "report"); // コンテナの1行目があればこれを取得する(なければエラー)。 WebContainerModelitem report01 = report.get(1); // コンテナ1行目の「rnote」項目への入力 new WebModelitem<>(report01, "rnote").val("Wagby 購入"); // コンテナの2行目がない状態で実行するとエラーとなる。 //WebContainerModelitem report02 = report.get(2); // コンテナの「追加」ボタンをクリックして、新規行を取得。 WebContainerModelitem report02 = report.add(); // コンテナ2行目の「rnote」項目への入力 new WebModelitem<>(report02, "rnote").val("Wagby 保守契約更新");

| 繰り返しコン        | <b>ノテナ</b>   |              |          |
|---------------|--------------|--------------|----------|
| · 简款 植症<br>追加 | 商談日 📄 💿 오    | 商談内容 💿 🕤     | 商談状況 ⊙ 交 |
| 1 挿入 削        | 2016-04-01 🔻 | Wagby購入      | A        |
| 2 挿入 肖        | 2017-04-01 🔻 | Na aby保守契約更新 | A        |

## 詳細画面での入力値の確認

```
// 通常項目
new WebModelitem<>(model, "name").shouldHave("ジャスミン太郎");
// リストボックス
new ListBox(model, "customertype").shouldHave("地方公共団体");
// チェックボックス
new CheckBox(model, "customertype")
       .shouldHave("民間企業", "地方公共団体");
// 他モデルの参照(検索画面)
new SearchList(model, "account").shouldHave("admin");
// 時間型リストボックス
new TimeListBox(model, "start").shouldHave("15:30");
// 追記型リストボックス
new ComboBox(model, "companyname").shouldHave("ジャスミンソフト");
// 郵便番号
new Postcode(model, "postcode").shouldHave("901-2227");
```

# モデル情報の分離

- PageObjectデザインパターン
  - 画面を1つのクラスとして定義
  - 画面内のボタンや入力項目をPageObjectに保持
  - テストシナリオクラスを別に用意し、同クラスから PageObjectを操作する方式
- WTFをこの方式に当てはめると
  - 登録/更新/詳細表示画面は、ほぼ同じPageObjectとなる
  - この考えを更に推し進めモデルクラスを作成
    - ・登録/更新/詳細画面で同じモデルクラスを利用する
    - ボタンなどの操作はOperationsクラスが補助

#### モデルクラス

• 項目名と型情報はモデルクラスが保持

```
public class Customer extends WebModel {
    /**
    * コンストラクタ。
    */
   public Customer() {
       super("customer");
    }
   // 通常項目
   public final WebModelitem<?> name = new new WebModelitem<>(model, "name");
   // リストボックス
   public final ListBox<?> customertype = new ListBox(model, "customertype");
   // 他モデルの参照(検索画面)
   public final SearchList<?> account = new SearchList(model, "account");
   // 時間型リストボックス
   public final TimeListBox start = new TimeListBox(model, "start");
   // 追記型リストボックス
   public final ComboBox companyname = new ComboBox(model, "companyname");
   // 郵便番号
   public final Postcode postcode = new Postcode(model, "postcode");
```

シナリオクラス(テストクラス)

・入力値や画面の操作情報を実装

```
Customer model = new Customer(); // モデルオブジェクトの作成
// 通常項目
model.name.val("ジャスミン太郎");
// リストボックス
model.customertype.val("地方公共団体");
// チェックボックス
model.customertype.val("民間企業", "地方公共団体");
// 他モデルの参照(検索画面)
model.account.val("admin");
// 時間型リストボックス
model.start.val("15:30");
// 追記型リストボックス
model.companyname.val("ジャスミンソフト");
// 郵便番号
model.postcode.val("901-2227");
save(); // 保存(Operationsクラスのメソッド)
```

#### ワークフローのテスト

- ・テストの前提
  - 年休申請ワークフロー
  - フローパターンは「申請→承認→決裁」
  - 各処理を行うユーザー
    - 申請: applicationUser(申請ユーザー)
    - 承認: admitUser(承認ユーザー)
    - 決裁: approvalUser(決裁ユーザー)

### ワークフローのテスト

- テストシナリオを考える
  - 1. applicationUserでログオン
  - 2. 年休データの登録
  - 3. 申請処理を行う(ワークフロー開始)
  - 4. applicationUserはログオフし、admitUserでログオン
  - 5. 対象となる年休データの表示
  - 6. 承認処理を行う
  - 7. admitUserはログオフし、approvalUserでログオン
  - 8. 対象となる年休データの表示
  - 9. 決裁処理を行う
  - 10. approvalUserのログオフ

データの登録

- 申請フローの指定
  - 申請フロー項目はWagbyが自動的に作成した項目
  - 以下のコードで指定可能

workflow().participants\_id.val("年休申請フロー");

| 年休 新規登録   |                   |
|-----------|-------------------|
|           | 保存キャンセル全クリア       |
| 申請フロー     | 年休申請フロー ▼         |
| 中請者       | applicationUser - |
| フロー状態     |                   |
| 一 日時 ———— |                   |

#### 申請状況の確認

• 申請状況

#### - 年休モデル詳細画面の下部に表示される

// 申請状況一覧の1行目のデータを確認。
JfcworkstateLp record01 = workflow().getWorkstate(1);
record01.username.shouldHave("申請ユーザー"); // 処理者
record01.event.shouldHave("新規登録"); // 処理内容
record01.comment.shouldHave(empty); // コメント

| 申請状況   |      |          |                     |
|--------|------|----------|---------------------|
|        |      |          |                     |
| 処理者    | 処理内容 | イイメロ     | 処理日                 |
| 申請ユーザー | 新規登録 |          | 2018-03-07 16:07:11 |
| 申請ユーザー | 申請   | 年休申請します。 | 2018-03-07 16:14:26 |
| 承認ユーザー | 承認   | 許可します。   | 2018-03-07 16:16:20 |
| 決裁ユーザー | 承認   | 許可します。   | 2018-03-07 16:16:53 |
| 決裁ユーザー | 決裁   |          | 2018-03-07 16:16:54 |

38/41

#### 申請·承認·決裁処理

・申請・承認・決裁処理の実行

- 年休モデル詳細画面の下部に表示されるボタンの操作

workflow().comment.val("年休申請します。"); // コメント workflow().application(); // 申請ボタンをクリック。

| 更新日付   | 2018-03-0 | 07 16:13:06 |                     |
|--------|-----------|-------------|---------------------|
| 申請状況   |           |             |                     |
| 処理者    | 処理内容      | אכאב        | 処理日                 |
| 申請ユーザー | 新規登録      |             | 2018-03-07 16:07:11 |
| 4<%    |           |             |                     |
|        |           | 申請          |                     |
| -      | _         |             |                     |

コードレビュー及びデモ

まとめ

- Wagby Testing Framework のメリット
  - E2Eテストを自動化
  - テストコードの実装量を減らすことが可能
  - WagbyのバージョンアップによるHTML等の違いもWTFが 吸収
    - R7からR8へアップデート後も同じテストコードが動作